| Side 503 ● Daginstitution ● Tildel institution – manuelt side 503 |                                                                                                    |                                                                                                    |  |
|-------------------------------------------------------------------|----------------------------------------------------------------------------------------------------|----------------------------------------------------------------------------------------------------|--|
| Søg indmeldelse                                                   | Naviger frem til side 502                                                                                                    | ALT + Q →502                                                                                                    |  |
| Søg behandlede<br>henvendelser<br>frem                            | Alle henvendelser, der er oprettet fra<br>tilmeldingssiden i www.Sullissivik.gl<br>vises på side 502.                                                                                                    | Se huskeseddel: Huskeseddel<br>DaCz_01_Søg_henvendelse_side502                                                                                                    |  |
| Søg barnets<br>nummer                                             | For at kunne sagsbehandle en<br>henvendelse på side 503, skal barnets<br>nummer i daginstitutionssystemet i<br>Winformatik være kendt.<br>Nummeret kan enten hentes fra<br>ventelisten side 505.<br>eller<br>fra listen over behandlede<br>henvendelser på side 502. | Nr.       Barn CPR       Barn navn       Postnr       Indm.dato       I Navn         2689       01040(       Petrine<br>Mulle<br>Madsen       Børnehave<br>Nord       Børnehave<br>Nord         Barn ets navn       Cpr nummer       Barn nr.         Mille Muus Madsen       010212       2687         Petrine Mulle Madsen       010400       2689 |  |
| Opret barnet i<br>institution<br>manuelt.                         | Naviger frem til side 503. Åben side<br>503D ved at klikke på knappen Opret<br>barn i institution på side 503.                                                                                                    | Opret barn i institution                                                                                                    |  |
| Tvungne felter<br>på side 503D                                    |                                                                                                    |                                                                                                    |  |
| Barnets nr.                                                       | Udfyld Barn nr. med det nummer der<br>er angivet ved barnet på enten<br>ventelisten eller listen på side 502.<br>Nummeret kan indtastes direkte i<br>feltet.                                                                                                    | Barn nr.                                                                                                    |  |
|                                                                   | Hvis barnets Nr. ikke kan huskes kan<br>det findes frem ved at klikke på<br>knappen med de tre                                                                                                    |                                                                                                    |  |
| Institution                                                       | Vælg den institution som barnet skal<br>tilbydes plads i.<br>Feltet er et drop downfelt. Klik i feltet<br>og der vises en liste over mulige<br>institutioner i kommunen.                                                                                             | Institution<br>Institution ×                                                                                                    |  |
| Indmeldt                                                          | Feltet Indmeldt er et datofelt og skal<br>opdateres med den dato barnet<br>tilbydes plads.                                                                                                    | − Barn i institution<br>Type Tilbudt ✓<br>Indmeldt *                                                                                                    |  |
| Туре                                                              | Der kan vælges to typer:<br>- Indmeldt<br>- Tilbudt                                                                                                    |                                                                                                    |  |

| Side 503 ● Daginstitution ● Tildel institution – manuelt side 503 |                                                                                                    |                                                                                                    |  |
|-------------------------------------------------------------------|----------------------------------------------------------------------------------------------------|----------------------------------------------------------------------------------------------------|--|
|                                                                   | Vælg Tilbudt så det kan dannes et<br>tilbud til ansøger.<br>Når ansøger har accepteret den<br>tilbudte plads skal typen ændres til<br>Indmeldt.                                                                                                    | Barn i institution     Tilbudt       Type     Tilbudt       Indmeldt     01-08-2014       Vdmeldt     Sos.Rabat       Friplads%     Sos.Rabat       Friplads start dato     Friplads slut dato       Speciel pris     Sos.Rabat |  |
| Betaler CPR                                                       | Udfyld betaler CPR med CPR-nummer<br>for den person, der skal betale for<br>barnets Institutionsplads.<br>Nummeret kan indtastes direkte i<br>feltet.<br>Hvis CPR-nummer ikke kan huskes,<br>kan det findes frem ved at klikke på<br>knappen med de tre                                                                | Indkomst Betaler CPR                                                                                                    |  |
| Gem<br>Samlever/ægtef<br>ælle                                     | Gem det indtastede.<br>Når der er klikket Anvend er det<br>muligt at få opdateret med<br>samlever/ægtefælles CPR-nummer.                                                                                                    | Anvend<br>Indkomst<br>Takst år 2014 ✓<br>Betaler CPR 300190 Jensen<br>Sambo/ægtef. CPR 271082 Aaron Alexander                                                                                                    |  |
| Skattepligtig<br>indtægt                                          | Når der er klikket Anvend første gang<br>opdateres betalers skattepligtige data,<br>hvis de er kendt i Winformatik.<br>Når evt. samlever/ægtefælles CPR-<br>nummer er registreret, og der er<br>klikket Anvend, opdaterer<br>Winformatik skattepligtig indkomst på<br>samlever/ægtefælle, hvis det er<br>tilgængeligt. | Skattepligtig<br>121.212<br>126.478                                                                                                    |  |
| Ændret indtægt                                                    | Er de skattepligtige<br>indtægtsoplysninger ændret, kan de<br>korrigeres i felterne Forventet. Der<br>kan indtastes korrigerede beløb for<br>både betaler og samlever/ægtefælle.                                                                                                    | Forventet                                                                                                    |  |
| Takst beregning                                                   | Systemet udregner den takst, der skal<br>betales for institutionspladsen.<br>Udregningen sker ud fra de funden<br>skattepligtige indkomstoplysninger.<br>Og ud fra en taksttabel for<br>kommunen.                                                                                                    | TakstMåned07 ∨GenberegnSamlet Indkomst247.690Normal978,00Faktisk978,00                                                                                                    |  |
| Ændret<br>beregning                                               | Hvis der ændres i<br>indkomstoplysningerne, eller andet<br>f.eks. friplads eller søskenderabat, skal<br>der laves en genberegning af taksten.                                                                                                    | Genberegn                                                                                                    |  |

| Side 503 ● Daginstitution ● Tildel institution – manuelt side 503 |                                                                                                    |                                                                                                    |  |
|-------------------------------------------------------------------|----------------------------------------------------------------------------------------------------|----------------------------------------------------------------------------------------------------|--|
| Øvrige<br>oplysninger                                             | Klik på Knappen Genberegn.<br>Opdater øvrige felter hvis det er<br>aktuelt:<br>- Friplads %<br>- Søskenderabat<br>- Friplads start og slut dato<br>- Specialpris | Barn i institution       Tilbudt ∨         Type       Tilbudt ∨         Indmeldt       01-08-2014       Udmeldt         Friplads%       Sos.Rabat       Nej ∨         Friplads start dato       Friplads slut dato       Speciel pris |  |
|                                                                   | Gem ændringerne med knappen<br>Anvend. Og Genberegn taksten<br>efterfølgende.                                                                                    |                                                                                                    |  |
| Opdatering af<br>side 502 på<br>Tilbudt<br>institution            | Fremsøg henvendelen under status:<br>Behandlet på side 502.<br>Og åben henvendelsen for<br>detajlvisning ved klik på ansøgers CPR-<br>nummer.                    |                                                                                                    |  |
|                                                                   | Henvendelsen er opdateret på side<br>502 med besked om tilbudt<br>institutionsplads (Type: T).<br>Samt detaljer om den tilbudte<br>institution.                  | Barnet er indmeldt i følgende institution(er):NummerNavnTypeIndmeldtUdmeldt7501Børnehave NordT01-08-2014                                                                                                    |  |
| Når tilbudt plads                                                 |                                                                                                    |                                                                                                    |  |
| Accepteres.<br>Ændre type på<br>side 503                          | Når den tilbudte plads accepteres<br>ændres status på barnet på side 503.<br>Typen sættes til Indmeldt.                                                          | Barn i institution       Type       Indmeldt       01-08-2014                                                                                                    |  |
| Opdatering af<br>side 502 på<br>Indmeldt<br>institution           | Side 502 opdateres med Type I for<br>markering af, at den tilbudte plads er<br>accepteret.                                                                       | Barnet er indmeldt i følgende institution(er):         Nummer       Navn       Type       Indmeldt       Udmeldt         7501       Børnehave Nord       I       01-08-2014       I                                                   |  |
| Version 2.0                                                       | Dato: 09.07.2014/MBL                                                                                                    |                                                                                                    |  |